## <u>ขั้นตอนการขอลาออกจากการเป็นนักศึกษาระดับปริญญาตรีผ่านระบบออนไลน์</u>

1. ให้นักศึกษาเข้าระบบงานทะเบียนการศึกษา ผ่านเว็บไซต์ http://www.reg.cmu.ac.th คลิก เลือกที่เมนู "นักศึกษา" และเลือกระดับปริญญาตรี

| REG Registration Office<br>Chiang Mai University                                                                                                    |                                                                                                    |
|----------------------------------------------------------------------------------------------------|----------------------------------------------------------------------------------------------------|
| หน้าแรก นักศึกษา ๆ คณะ/ภาควิชา/อาจารย์/หน่วยงาน ๆ ผู้สนใจเข้าศึกษา ๆ ผู้ปกครอง ๆ บุคคลทั่วไป                                                                                                    | ▼ เกี่ยวกับสำนักฯ ▼                                                                                                    |
| s:dudshunnds<br>s:dudankdinur<br>s:uuaon:ideuiseu<br>Hanssinur & rhupuunse<br>Formuse<br>stars<br>stars | มฎกินการศึกษา         มฎกินกิจกรรมการศึกษา         ภูมิอ/แนวปฎบัติ         ถาวน์โหลดแบบฟอร์ม         เปน         ลารสนเทศงานทะเบียน |
| Regionarian Share                                                                                                    | 📄 ข้อมูลสาธารณะ (OIT)                                                                                                    |

2. เลือก "Login with CMU Account"

| RE                                                                                                  | Registration Office<br>Chiang Mai University                                                                                                    |                                                                                                    |                                                                                                    |                                                                                                    |
|----------------------------------------------------------------------------------------------------|----------------------------------------------------------------------------------------------------|----------------------------------------------------------------------------------------------------|----------------------------------------------------------------------------------------------------|----------------------------------------------------------------------------------------------------|
| หน้าแรก นักศึกษา 🔻                                                                                  | คณะ/ภาควิชา/อาจารย์/หน่วย                                                                                                    | งาน ~ ผู้สนใจเข้าศึกษา ~ ผู้ปกครอง ~                                                                                                    | บุคคลทั่วไป 👻 เ                                                                                      | กี่ยวกับสำนักฯ ▼ 🛛 झื⊭                                                                                |
| Home > นักศึกษาระเ                                                                                  | ดับปริญญาตรี                                                                                                    |                                                                                                    |                                                                                                    |                                                                                                    |
| 🛢 ระบบงานทะเบียน                                                                                    | 📢 ประกาศ / ประชาสัมพันธ์                                                                                                    | 🗂 ปฏิทินการศึกษา / ปฏิทินกิจกรรมการศึกษา                                                                                                    | 🗮 คู่มือ / แนวปฏิบัติ                                                                                | 皆 ดาวน์โหลดแบบฟอร์ม                                                                                   |
| S Login                                                                                             | with CMU Account                                                                                                    |                                                                                                    |                                                                                                    |                                                                                                    |
| ระบบงานทะเบียน                                                                                      | ให้บริการเกี่ยวกับ                                                                                                    |                                                                                                    |                                                                                                    |                                                                                                    |
| ค้นหากระบวนวิชาที<br>การศึกษา(ดูเกรด),<br>การเป็นนักศึกษา, ร<br>ผลโดยได้รับอักษระ<br>CMU Account ชะ | เปิดสอน, ระบบลงทะเบียน เพิ่<br>พิมพ์ใบแจ้งผลการลงทะเบียน<br>ระบบขอถอนกระบวนวิชาโดยได้<br>ทำดับขั้น I, ข้อมูลส่วนบุคคล แเ<br><b>จงมหาวิทยาลัยเท่านั้น</b> | ม-ดอน กระบวนวิชา, ระบบลงทะเบียนเพื่อใช้<br>(มชก.50), ชำระค่าธรรมเนียมการศึกษา พิมเ<br>รับอักษรสำดับขึ้น W, ระบบขอเข้าร่วมศึกษาไ<br>า้ไขข้อมูลทะเบียนประวัติ, บริการอื่นๆ เกี่ยวก้ | บริการมหาวิทยาลัย, สรุ<br>พ์ใบเสร็จรับเงิน, ระบบส<br>เดยได้รับอักษรลำดับขั้น<br>เบงานทะเบียนการศึกษา | เปผลการลงทะเบียน ดูผล<br>เาพิกการศึกษา ลาออกจาก<br>V, ระบบขอวัดและประเมิน<br><b>โดยการ Login with</b> |

3. Login เข้าสู่ระบบด้วย CMU Account (@cmu.ac.th)

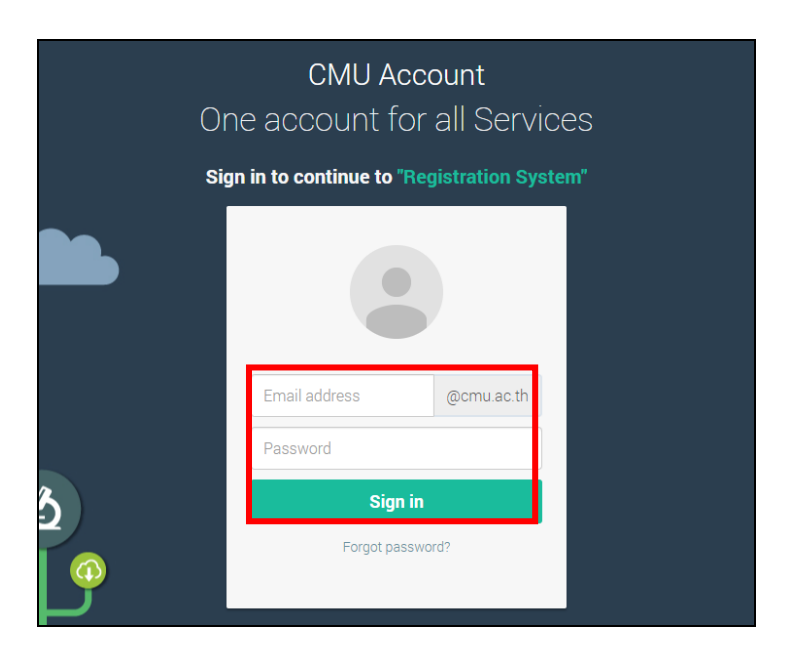

4. เมื่อเข้าสู่ระบบด้วย CMU Account สำเร็จ ให้เลือก **"เมนูสำหรับนักศึกษา"** เลือก **"ลาออกจาก** การเป็นนักศึกษา"

| Setu<br>Regi                            | มงานทะเบียนการศึกษา<br>stration Office, Chiang Mai University                                                                                                    |
|-----------------------------------------|----------------------------------------------------------------------------------------------------|
| HOME                                    | 🖆 แมูสำหรับนักศึกษา - 📝 แบบประเมินกวามพึงพอใจ 🛛 ดาวมีใหลดแบบฟอร์มต่าง ๆ 🔺 ดั้งก่าการแจ้งเดือน                                                                                                    |
| Change la                               | » ระบบการจองขอกับค่าบรึกษา (Reg-Clinic)<br>» ระบบขอโอน ขอเพียบโฉนหน่วยกิด<br>» ระบบขอเอกสารสำคัญทางการศึกษา (Transcript พรังสื่อวับรองสถานภาพ ฯลฯ)                                                                                                    |
| 🗩 ແຈ້ນປັ                                | » ระบบรายงานด้วยกอร่าจะสำเร็จการศึกษา (ภาคการศึกษาสุดท้ายที่จะสำเร็จการศึกษา)<br>» ข้องและ่างเด้ว                                                                                                    |
| ® Inton<br>ชื่อ นามส<br><sub>Name</sub> | <ul> <li>คารท่านัดสุมธรรรค์ร่านักศึกษา</li> <li>มาใช้ขอมูลกระบียนประวัติ (คนใทย)</li> <li>Change information for foreign student</li> </ul>                                                                                                    |
| รหัสประวั<br>Student ID                 | » ข้อความจากอาจารย์ที่ปรึกษา, คณะ, ภาควิชา<br>> จามโดกระดัดมา<br>» อาออกจากการให้ปกติศาม                                                                                                    |
| AtU:<br>Faculty                         | » Hannsifuu (Grade GPA GPAX)                                                                                                    |
| The reque                               | » ดารางเรียน และกำหนดการสอบ<br>» ดันการขวามวิชาที่เป็ดสอน<br>» ลงหรเป็นหนึ่งนักราชวองหาวิทยาลัย<br>» ลงหรเป็นหนึ่งนักสาของหาวิทยาลัย<br>» ลงหรเป็นหนึ่งมีและเปลี่ยนตอนหลังกำหนด<br>» ลงหรเป็นหน้ามันเปลี่ยนตอนหลังกำหนด<br>ข. ลงหรเป็นหน้ามันเปลี่ยนตอนหลังกำหนด<br>ๆ แล้วหรายในหน้าที่มาเปลี่ยนตอนหลังกำหนด<br>> ขอยักษรสาดในชั้น V (เข้าร่ามศึกษา Visiting)<br>» ขอรับอักษรสาดับชั้น I (การวัดผลยังไม่สิ้นสุด) |
| Late                                    | » สาปผลการลงทะเบียน ปาระค่าธรรมเนียมการศึกษา พัมพ์ มชท.50 ข่อนหลัง พัมพ์โบเสร็จรับเงิน QR Code<br>» ปาระค่าธรรมเนียมการศึกษา แบบมีค่าปรับ<br>» ปาระค่าธรรมเนียมการศึกษา (การผ่อนศันปาระค่าธรรมเนียมการศึกษาฯ สำหรับนักศึกษาที่ได้รับการปวยเหลือบรรเทาความเดือดร้อนจากสถานการณ์ การระบาคของโรคติดเชื้อไวรัสโคโรนา 2019 (COVID-19)<br>» ดรวจสอบน้อมูลการผ่อนศันค่าธรรมเนียมการศึกษา                                |

5. ให้นักศึกษาอ่านรายละเอียดขั้นตอนการลาออก ในแถบที่ 1 ให้ครบถ้วนก่อนท ารายการ

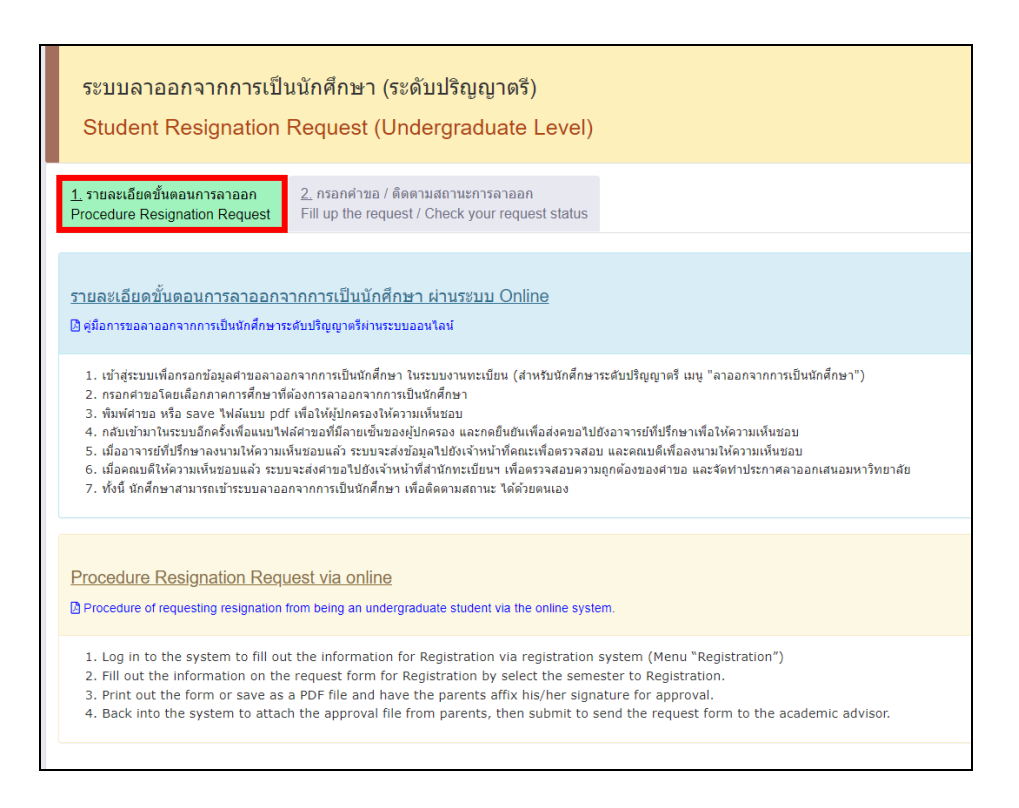

6. เลือกแถบที่ 2 "กรอกคำขอ/ติดตามสถานะลาออก"

| <u>1.</u> รายตะเอียดขั้นดอนการลาออก<br>Procedure Resignation Request                          | 2, กรอกทำรอ / มีคลามสาวสการลาออก<br>Fill up the request / Check your request status |   |                     |  |  |
|-----------------------------------------------------------------------------------------------|-------------------------------------------------------------------------------------|---|---------------------|--|--|
| 📔 แบบฟอร์มการขอลา                                                                             | 📔 แบบฟอร์มการขอลออก (Resignation form)                                              |   | ด็ดตามสถานะการลาออก |  |  |
| ขั้นตอนที่ 1 มีความประสงค์ขอลาอะ<br>STEP 1 Request for resignation.                           | อกจากการเป็นมักดักษา                                                                |   | No data             |  |  |
| เลือกภาค / ปีการศึกษา<br>ที่ต่องการถาออก                                                      | Select semester / Academic year for resignation                                     | ~ |                     |  |  |
| ชั้นตอนที่ 2 ระบุเหตุผล การขอลาอ<br>STEP 2 Indicate the reason for lea                        | อกจากการเป็นมักลักษา<br>ve of resignation.                                          |   |                     |  |  |
| คลิกเลือกเหตุผล                                                                               | Click to select the reason<br>Select the reason                                     | * |                     |  |  |
| เหตุผล (Reason)                                                                               |                                                                                     |   |                     |  |  |
| ขั้นตอนที่ 3 ระบุศารับรองของผู้ปกด<br>STEP 3 Indicate parent testimonia                       | รรอกใกลักษา<br>L                                                                    |   |                     |  |  |
| ušangšinives Select parent                                                                    |                                                                                     |   |                     |  |  |
| idangkonsa (Balet paret) V                                                                    |                                                                                     |   |                     |  |  |
| ขั้นตอนที่ 4 ระบุอีเมลสำรองเพื่อแจ้<br>STEP 4 Indicate other Email. (only                     | งหละมูมิลีการสายอก (1 อีนเอ)<br>ออก)                                                |   |                     |  |  |
| Email                                                                                         |                                                                                     |   |                     |  |  |
| ชั่นตอนที่ 5 บันทึกศาขอ <b>เพื่อดา</b><br>STEP 5 Save the request form for                    | วนโหลดใบคำขอลาออก<br>downood                                                        |   |                     |  |  |
| Wadketwayssamsworksbuckdown         smlin           Low Bio nogudan regent hom         Cancel |                                                                                     |   |                     |  |  |

7. เลือกภาคการศึกษา และปีการศึกษา ที่ต้องการลาออก

| ล็อกภาค / ปีการศึกษา                 | Select semester / Academic year for resignation |   |
|--------------------------------------|-------------------------------------------------|---|
| ที่ต้องการลาออก                      | Select semester / academic year                 |   |
|                                      | Select semester / academic vear                 |   |
|                                      | 1 / 2566 (1 / 2023)                             |   |
|                                      | 2 / 2566 (2 / 2023)                             |   |
| 22 V.                                | 3 / 2566 (3 / 2023)                             |   |
| ขั้นตอนที่ 2 ระบุเหตุผล การขอลาออก   |                                                 |   |
| STEP 2 Indicate the reason for leave | 1 / 2567 (1 / 2024)                             |   |
|                                      | 2 / 2567 (2 / 2024)                             |   |
| วร้องร้องเหตุขอ                      | 3/2567 (3/2024)                                 |   |
| าดบรดอบรุณทุพด                       |                                                 |   |
|                                      | Select the reason                               | ~ |
|                                      |                                                 |   |
|                                      |                                                 |   |
| (D                                   |                                                 |   |

## 8. ระบุเหตุผล การขอลาออกจากการเป็นนักศึกษา

| ขั้นตอนที่ <b>2 ระบุเหตุผล การขอลาออกจากการเป็นนักศึกษา</b><br>STEP 2 Indicate the reason for leave of resignation. |                                                                                                    |   |  |  |
|----------------------------------------------------------------------------------------------------|----------------------------------------------------------------------------------------------------|---|--|--|
| คลิกเลือกเหตุผล                                                                                                    | Click to select the reason                                                                                |   |  |  |
|                                                                                                    | Select the reason                                                                                         | ~ |  |  |
| เหตุผล (Reason)                                                                                                    | Select the reason                                                                                         |   |  |  |
|                                                                                                    | ศึกษาต่อสถาบันอื่น ในประเทศไทย / Study at another institution in Thailand.                                |   |  |  |
|                                                                                                    | ศึกษาต่อต่างประเทศ / Study abroad.                                                                        |   |  |  |
|                                                                                                    | เปลี่ยนคณะ / สอบเข้าคณะใหม่ / Change faculty / apply to a new faculty.                                    |   |  |  |
|                                                                                                    | เปลี่ยนสาขาวิชา/หลักสูตร (สอบเข้าคณะเดิม) / Change of academic major / program (within the same faculty). |   |  |  |
|                                                                                                    | ปัญหาสุขภาพ / Health problems.                                                                            |   |  |  |
|                                                                                                    | ปัญหาการเงิน / Financial problems.                                                                        |   |  |  |
| ขั้นตอนที่ 3 ระบุคำรับรองของผู้ปกคร                                                                                 | ปัญหาผลการเรียน / Academic records problems.                                                              |   |  |  |
| STEP 3 Indicate parent testimonial                                                                                  | ไม่สามารถสาเร็จการศึกษาตามกำหนด / Academic performance problems.                                          |   |  |  |
| or Er o maloato parone tostimoniai.                                                                                 | ท่างาน / Work.                                                                                            |   |  |  |
|                                                                                                    | อื่นๆ (โปรดระบุ) / Other (please specify).                                                                |   |  |  |

9. เลือกผู้ปกครองเพื่อรับรองการขอลาออกจากการเป็นนักศึกษา

| ขั้นตอนที่ 3 ระบุคำรับรองของผู้ปกครองนักศึกษา<br>STEP 3 Indicate parent testimonial. |  |                                 |   |  |
|--------------------------------------------------------------------------------------|--|---------------------------------|---|--|
| เลือกผู้ปกครอง                                                                       |  | Select parent                   |   |  |
|                                                                                      |  | เลือกผู้ปกครอง (Select parent)  | · |  |
|                                                                                      |  | เลือกผู้ปกครอง (Select parent)  | 1 |  |
| ผู้ปกครอง / Parent                                                                   |  | บิดา / Father<br>มารดา / Mother | 1 |  |
|                                                                                      |  | ผู้ปกครอง / Parent              | J |  |
|                                                                                      |  |                                 |   |  |

10. ระบุ Email สำรองที่ไม่ใช่ CMU Mail เพื่อแจ้งผลอนุมัติการขอลาออก

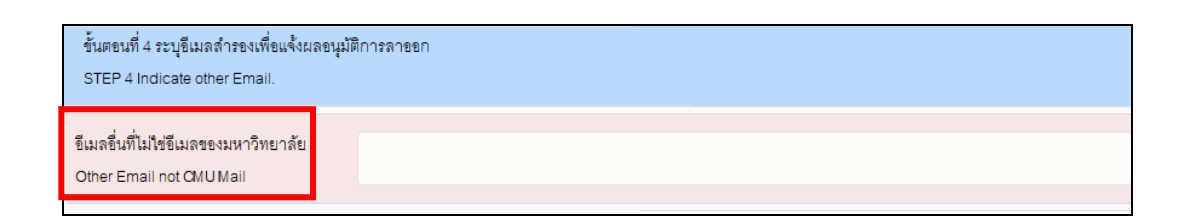

## 11. บันทึกคำขอ เพื่อพิมพ์ใบคำขอลาออก จากการเป็นนักศึกษา

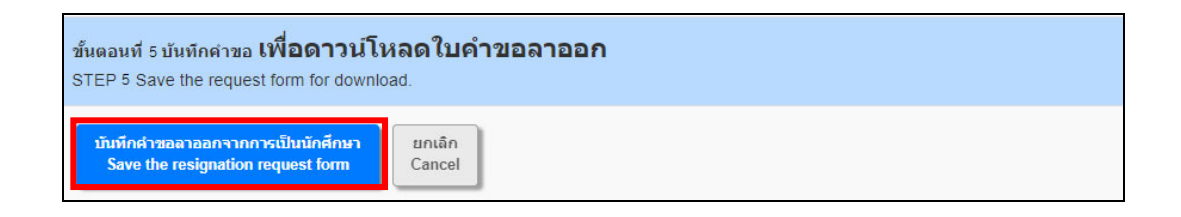

12. เมื่อนักศึกษากรอกข้อมูลในคำร้องเรียบร้อยแล้ว ให้ดาวน์โหลด หรือ พิมพ์ คำร้องขอลาออก เพื่อให้ผู้ปกครองลงนามยินยอมการลาออก เมื่อผู้ปกครองลงนามเรียบร้อยแล้ว ให้นักศึกษากลับเข้า ระบบอีกครั้งเพื่อแนบไฟล์คำร้องขอลาออก เลือก "Choose File" เพื่อแนบไฟล์เอกสารคำร้องขอ ลาออกที่ลงนามเรียบร้อยแล้ว และคลิก "Upload file"

\*\*หมายเหตุ1 \*\* ในขั้นตอนนี้นักศึกษาจะยังสามารถแก้ไขข้อมูลในคำร้องได้ โดยเลือก "Edit information" \*\*หมายเหตุ2 \*\* นักศึกษาจะไม่สามารถยืนยันคำขอลาออก ในขั้นตอนที่ 3 ได้ หากยังไม่ได้อับโหลดไฟล์คำร้องขอลาออก

| <u>1.</u> รายละเอียดขึ้นดอนการลาออก<br>Procedure Resignation Request | 2_ กรอกศาขอ / ติดตามสถานะการลาออก<br>Fill up the request / Check your request status |                              |
|----------------------------------------------------------------------|--------------------------------------------------------------------------------------|------------------------------|
|                                                                      |                                                                                      |                              |
| 🖿 แบบฟอร์มการขอลาอส                                                  | อก (Resignation form)                                                                |                              |
| ขั้นตอนนี้ 1 การ                                                     |                                                                                      |                              |
| <b>ขนดอนท</b> I ดาวนโหลดไบคำขอลาออ                                   | อก ให้ผู้ปกครองและนักศึกษาลงนามให้เรียบร้อย                                          |                              |
| Download<br>โรงสามหักระวาทย                                          | Download<br>English version                                                          | Z Edit information           |
| ข้าเตอาเชื่ 2 ะเร                                                    | a                                                                                    |                              |
| บนดยนท ∠ อบเหลดเบคาขอลาออก                                           | ทลงนาม เรยบรอยแลวเขาสูระบบ                                                           |                              |
| Choose File o file chosen file type .pdf only                        |                                                                                      | ± คลิกอัปโหลด<br>Upload file |
|                                                                      |                                                                                      |                              |
| ขั้นตอนที่ 3 ยืนยันคำขอลาออก เพื่อส่                                 | ังคำขอให้อาจารย์ที่ปรึกษาให้ความเห็นชอบ                                              |                              |
|                                                                      | - No attach file resignation                                                         | -                            |

 เมื่อนักศึกษาอับโหลดคำร้องขอลาออกแล้ว หากนักศึกษาตรวจสอบพบว่ากรอกรายละเอียดผิด หรือแนบไฟล์ผิด นักศึกษาสามารถกด Delete file และแก้ไขข้อมูลในแบบฟอร์มได้ หลังจากนั้นแนบไฟล์ที่ถูกต้อง ใหม่

| <u>1.</u> รายละเอียดขั้นดอนการลาออก<br>Procedure Resignation Request | 2. กรอกคำขอ / ดิตตามสถานะการลาออก<br>Fill up the request / Check your request status |                    |
|----------------------------------------------------------------------|--------------------------------------------------------------------------------------|--------------------|
| 🖹 แบบฟอร์มการขอลาอส                                                  | อก (Resignation form)                                                                |                    |
| ขั้นตอนที่ 1 ดาวน์โหลดใบคำขอลาอส                                     | วก ให้ผู้ปกครองและนักศึกษาลงนามให้เรียบร้อย                                          |                    |
| Download<br>อังหารักรษาโทย                                           | Download<br>English version                                                          | Z Edit information |
| ขั้นตอนที่ 2 อัปโหลดใบคำขอลาออก                                      | ที่ลงนาม เรียบร้อยแล้วเข้าสู่ระบบ                                                    |                    |
| e.g. your upload 📑 ไฟล์ศาขอลาออก                                     | / File Resignation                                                                   | x Detete file      |
| ขั้นตอนที่ 3 ยืนยันคำขอลาออก เพื่อส                                  | งดำขอให้อาจารย์ที่ปรึกษาให้ความเห็นชอบ                                               |                    |
|                                                                      | โปรดอรวจสอบและกดอินอันเพื่อส่งค่<br>Please check and click to confirm to send t      | nsa<br>he request  |

14. เมื่อนักศึกษาแนบไฟล์คำร้องขอลาออกที่ถูกต้องเรียบร้อยแล้ว ให้กด "โปรดตรวจสอบและกด ยืนยันเพื่อส่งคำขอ" และกด OK เพื่อยืนยันการส่งคำร้องขอลาออกเพื่อส่งคำร้องถึงอาจารย์ที่ปรึกษา หรือ หากยังไม่ แน่ใจก็สามารถกด Cancel ได้

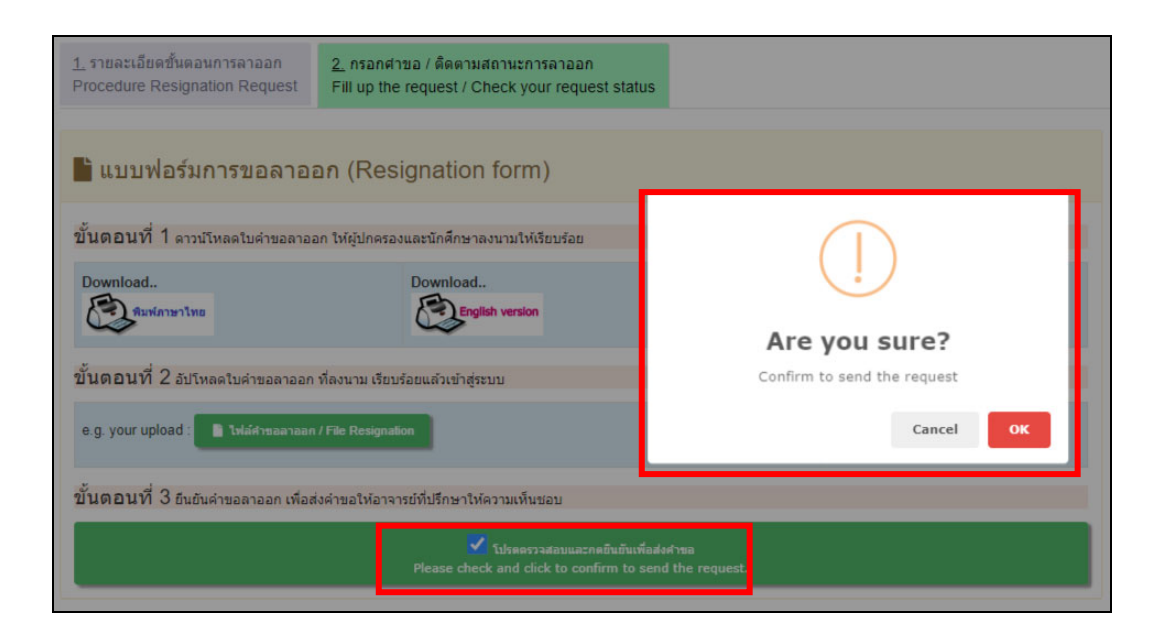

15. เมื่อนักศึกษากดยืนยันเพื่อส่งคำร้องขอลาออกแล้ว ระบบจะส่ง E-mail แจ้งนักศึกษาเพื่อให้ นักศึกษาทราบว่านักศึกษาได้ดำเนินการขอลาออกจากการเป็นนักศึกษาในระบบแล้ว

| Notifi | cation on student request for student resignation $\ \ \boxdot \ \ \lor$                                        |   |   | €, √                               |  |  |
|--------|----------------------------------------------------------------------------------------------------|---|---|------------------------------------|--|--|
| N      | Notification-REG-CMU <no-reply-reg@cmu.ac.th><br/>ក៏រៈ ASAMA TAKUM</no-reply-reg@cmu.ac.th>                     | : | 4 | ≪ → III ····<br>wŋ 10/8/2023 14:16 |  |  |
|        | Chiang Mai University Registration<br>Office                                                                    |   |   |                                    |  |  |
|        | เรียน นายชวภณ กวาวสาม                                                                                           |   |   |                                    |  |  |
|        | นักศึกษาได้ตำเนินการขอลาออกจากการเป็นนักศึกษาในระบบแล้ว นักศึกษาต้องติดตามและตรวจสอบผลการพิจารณาจากระบบอีกครั้ง |   |   |                                    |  |  |
|        | จึงเรียนมาเพื่อทราบ                                                                                             |   |   |                                    |  |  |
|        | สำนักทะเบียนและประมวลผล                                                                                         |   |   |                                    |  |  |
|        |                                                                                                    |   |   |                                    |  |  |
|        | Dear Mr.CHAWAPHON KWAOSAM                                                                                       |   |   |                                    |  |  |
|        | You have requested for student resignation. Please follow up and check the result(s) from the system again.     |   |   |                                    |  |  |
|        | Best regards,                                                                                                   |   |   |                                    |  |  |
|        | Registration Office                                                                                             |   |   |                                    |  |  |

16. นักศึกษาสามารถติดตามสถานะการลาออกได้ด้วยตัวเอง โดยเข้าระบบทะเบียนการศึกษาและ เลือกเมนูลาออก หน้าจอด้านขวามือจะแสดงสถานะและขั้นตอนการลาออกให้นักศึกษาทราบ ทั้ง ภาษาไทยและภาษาอังกฤษ โดยขั้นตอนที่สมบูรณ์แล้วตัวอักษรจะเป็นสีเขียว ขั้นตอนที่ยังไม่สมบูรณ์ ตัวอักษรจะเป็นสีแดง

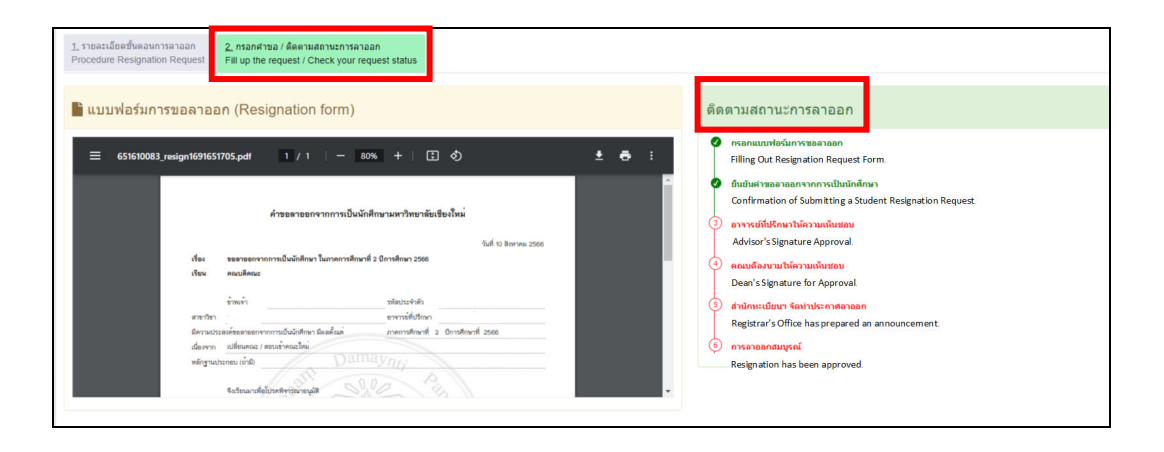

17. เมื่อมหาวิทยาลัยลงนามในประกาศลาออกแล้ว เจ้าหน้าที่สำนักทะเบียนๆจะบันทึกวันที่ มหาวิทยาลัยลงนามในประกาศ สถานะจะเปลี่ยนเป็น "การลาออกสมบูรณ์"

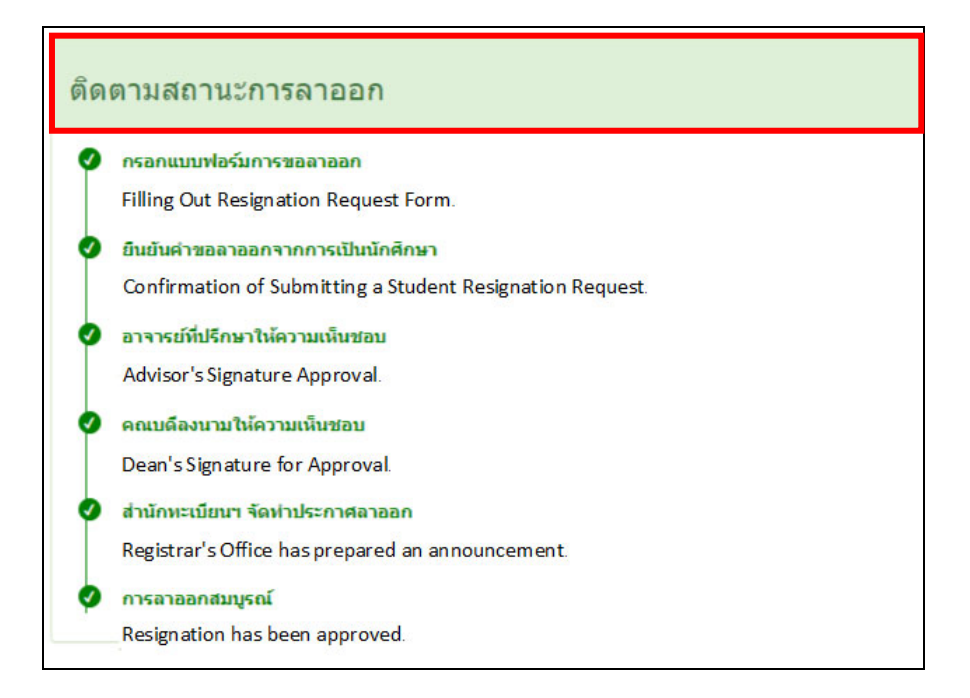